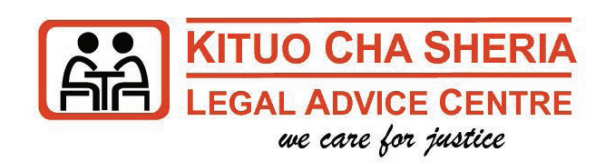

## E-FILING SYSTEM PROCEDURE

Log into the system using url > https://efiling.court.go.ke

Are you new to the system?

If yes, click on the sign-up button and choose an account you want to register (Law firm, Organization, individual)

Step 1 - Enter your valid details
Step 2 - Enter your contact details
Step 3 - Enter log in Details (the desired password)
Step 4 - Confirm your account details and submit
(Ensure you enter the correct contact details; E-mail & Telephone Contacts) as the Court will use these media for important
communication and dissemination of Rulings and Orders.)

## If you already registered

YES...

IT WORKS!

File new case or File additional documents to an existing case

**Step 1** - Enter user name and password.

**Step 2** - Once you log into the system, click on file new case.

**Step 5** - Activate your account (An email notification will be sent directly to your email address for account activation. Valid for 24 hours) **Step 6** - After successful activation, login and

proceed with the filing.

**Step 3** - For existing cases which you intend to file additional documents, click request mapping to existing cases.

**Step 4** - Choose the correct court station.

**Step 5** - Correctly enter the details of the parties and then click next.

**Step 6** - Upload the document into the e-filing system

*NB:* the system will auto-assess the document and advice on the amount to be paid.

**Step 7** - Pay the correct amount assessed using the **MPESA Paybill Number 553388** and the Unique Account Number indicated on the Invoice.

Step 8 - Once you receive a confirmation message from KCB, the system will auto generate a case number (Starting with letter "E")
 Step 9 - Write the generated case number on your documents.

Step 10 - Print the Electronic Receipt and keep it for service of pleadings to other party and for future court visit to enable you follow up on the progress of the case.

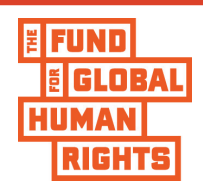